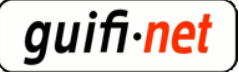

## experiència amb el hotspot del mikrotik

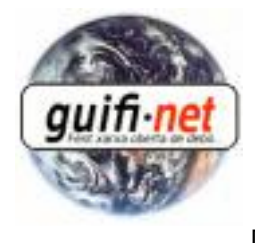

[1]

creat: Dll, 12/07/2010 - 00:59 — <u>eloi.rebes</u> [1] - actualitzat: 02/09/2013 - 10:15pm Bé, en aquest "comesfa" recopilo els passos per muntar un hotspot molt útil en un mikrotik. Jo vaig ser l'apuntador i en Sebas qui anava configurant. Aquest hotspot es troba al Far de SantSebastià de Llafranc de Palafrugell. Situata a 1km de la platja pel que no pot ser utilitzat des de vora del mar, però si des del mirador del Far. Oferint accés a internet durant 1h i amb un caudal de 256K per usuari, amb una mitja d'uns 10 usuaris a les primeres setmanes de l'estiu del 2010.

Els requisits per poder portar-ho a terme:

-Supernode amb mikrotik.

-AP sectorial a on es crearà el hotspot. No es recomana antenes omnidireccionals, al connectar un portàtil disminueix el rendiment de l'antena. (nota: si fossin 2 APs, es recomana crear un bridge amb els hotspots dels dos APs, perquè sino els usuaris tindrien 2 hotspots amb 2h al dia. Informació de com es fa... al punt 13).

-Un servidor on hi hagi un proxy federat. (Transparent no, que no permet el protocol https, el port 443. Un proxy transparent no permet el protocol https, i és necessari per veure el correu, conectarse a les xarxes socials, etc).

-En aquest cas s'ha utilitzat un servidor en Debian, per crear un túnel pel https. Hem de crear un túnel perquè la connexió segura (https) no pot ser redirigida.

Procés:

### 1er- Creem la nova antena virtual: Interfaces > Afegir > VirtualAP, i l'associem a la antena on volem donar cobertura del hotspot.

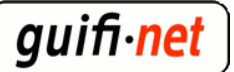

| 🔳 Interface List               |                                                              |                                     |               |
|--------------------------------|--------------------------------------------------------------|-------------------------------------|---------------|
| Interface Ethernet EoIP Tunnel | IP Tunnel VLAN                                               |                                     |               |
|                                | 2°                                                           |                                     |               |
| ColP Tunnel                    | -                                                            |                                     |               |
| IP Tunnel                      | Interface <wlan hotspot<="" th=""><th>×</th><th></th></wlan> | ×                                   |               |
| VLAN                           |                                                              |                                     |               |
| VRRP                           | General Wireless WDS Status Tranc                            | ОК                                  |               |
| Bonding                        | Name: wlan_hotspot                                           | Cancel                              |               |
| Bridge                         |                                                              |                                     |               |
| Mesh                           | Lune: Mirtual@P                                              |                                     |               |
| Virtual Ethernet ar-PalfT      | MTU: 1500                                                    |                                     |               |
| VPLS<br>DDD C Dtor500          | T 1.2 MTU: 2290                                              | Interface (wian_notspot)            |               |
| PPP Server elessos             | L2 MTO: 2230                                                 | General Wireless WDS Status Traffic | ОК            |
| PPP Client<br>PDTP Corver      | MAC Address: 02:00:42:61:DB:B7                               | SSID: guifi pet-AcceeOhert          | Canad         |
| PPTP Client                    |                                                              |                                     | Cancer        |
| 12TP Server                    | ARP: enabled                                                 | Masterleterface: wlan1              | Apply         |
| L2TP Client                    |                                                              | Security Profile: default           |               |
| OVPN Server                    | Chip Info:                                                   |                                     | Disable       |
| SYPN Client                    |                                                              | Default AP Tx Rate: 📃 🔻 bps         | Comment       |
| PPPoE Server                   | PCI Info:                                                    |                                     | Carry         |
| PPPoE Client                   |                                                              | Verault Llient Tx Hate:             |               |
| VirtualAP                      |                                                              | Default Authenticate                | Remove        |
| WDS                            |                                                              |                                     |               |
| Nstreme Dual                   |                                                              |                                     | Torch         |
|                                |                                                              |                                     |               |
|                                |                                                              |                                     | Advanced Mode |
| 40                             |                                                              |                                     |               |
| 1°                             |                                                              |                                     |               |
|                                |                                                              |                                     |               |
|                                |                                                              |                                     |               |

## 2on- Creem un nou rang de IPs per els usuaris del hotspot... per exemple 192.168.75.1/24

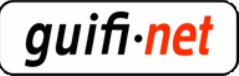

| 🔲 Address List           |               |                 |                                                                                                    | ×       |
|--------------------------|---------------|-----------------|----------------------------------------------------------------------------------------------------|---------|
| +- < × 🗅                 | 7             |                 | Find                                                                                                    |         |
| Address                  | ∆ Network     | Broadcast       | Interface                                                                                                    | -       |
| <b>宁</b> 10.155.7.33/27  | 10.155.7.32   | 10.155.7.63     | wLan/Lan                                                                                                    |         |
| 🕆 172.16.218.2/30        | 172.16.218.0  | 172.16.218.3    | ip_palftorrete:                                                                                                    | s       |
| ;;; wds_PALFT orretes50S |               | -               | and the second second se |         |
| <b>中172 25 20:250/50</b> | 172.20.36.202 | 172.20.00.200   |                                                                                                    |         |
| ;;; hotspot              |               |                 |                                                                                                    |         |
| <b></b>                  | 192.168.75.0  | 192.168.75.255  | wlan_hotspot                                                                                                    |         |
| ;;; deraut contigut to:  | 100 100 00 0  | 100 100 00 055  | ath and                                                                                                    |         |
| 192,160.00.1724          | 132.100.00.0  | 132.160.00.200  | emen                                                                                                    |         |
|                          |               |                 |                                                                                                    |         |
|                          |               |                 |                                                                                                    | _       |
|                          | Address       | <192.168.75.172 | 24>                                                                                                    |         |
|                          | Address:      | 192.168.75.1/24 |                                                                                                    | ОК      |
|                          |               |                 |                                                                                                    |         |
|                          | Network:      | 192.168.75.0    | ^ L                                                                                                    | Cancel  |
|                          | Broadcast:    | 192 168 75 255  |                                                                                                    | Apolu   |
| 5 items (1 selected)     |               | 102.100.10.200  | L                                                                                                    | Арру    |
| ` <i>`</i>               |               | wlan_hotspot    | ⊡ ┌                                                                                                    | Disable |
|                          |               |                 | Ľ                                                                                                    | Disable |
|                          |               |                 |                                                                                                    | Comment |
|                          |               |                 |                                                                                                    | ~       |
|                          |               |                 | L                                                                                                    | Сору    |
|                          |               |                 | Г                                                                                                    | Remove  |
|                          |               |                 | L                                                                                                    |         |
|                          |               |                 |                                                                                                    |         |

3er- Ja podem començar amb l'assistent del hotspot: indicar el virtualAP creada, i ell solet ja ens anirà indicant els valors necessaris següents... això si, anem comprovant que corresponguin.

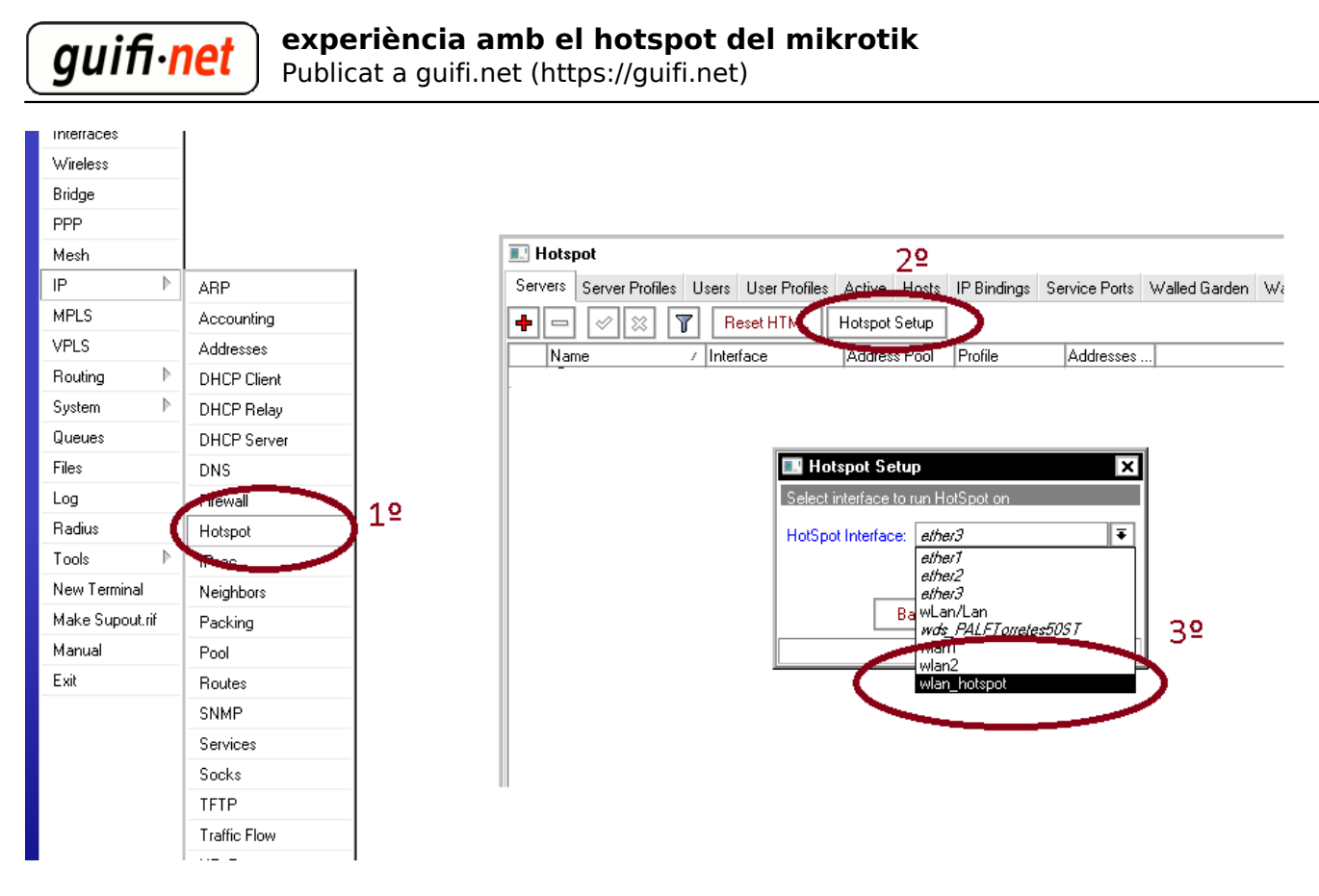

nota: veureu que us ha generat regles al firewall, per poder funcionar correctament

## 4rt- L'assistent crea les dades necessàries per fer funcionar el hotspot, però cal modificar alguns valors:

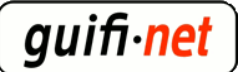

| DHCP Server          |                   |                          |            |                |       |
|----------------------|-------------------|--------------------------|------------|----------------|-------|
| DHCP Networks Leas   | es Options Alerts | \$                       |            |                |       |
| +- <b>*</b> * 1      | DHCP Config       | DHCP Se                  | tup        |                |       |
| Name /               | Interface         | Relay                    | Lease Time | Address Pool   | Add / |
| 🔔 dhcp-wLan/Lan      | wLan/Lan          |                          | 3d 00:00:0 | 00 dhep-wLan/L | no    |
| 🌋 dhep1              | wlan_hotspoi      |                          | 1d 00:00:0 | 00 hs-pool-12  | no    |
| l r                  | DHCP Server       | <dhcp1></dhcp1>          |            | ×              |       |
|                      | Name: 🖸           | dhop1                    |            | ОК             |       |
|                      | Interface:        | wlan_hotspot             | ₹          | Cancel         |       |
|                      | Relay:            |                          | ▼          | Apply          |       |
|                      | Lease Time: 1     | ld 00:00:00              |            | Disable        |       |
|                      | Address Pool.     | is poor 12               | ₹          | Сору           |       |
|                      | Src. Address:     |                          | •          | Remove         |       |
| 2 items (1 selected) | Delay Threshold:  |                          | •          |                |       |
|                      | Authoritative:    | after 2s delay           | ₹          |                |       |
|                      |                   | Bootp Supp<br>Bootp Supp | port       |                |       |
|                      |                   | Add ARP F                | or Leases  |                |       |
|                      |                   | Always Bro               | adcast     |                |       |
|                      | Г                 | T Hee RADII              | 19         | I              |       |

modifiquem el valor de guardar la ip a 1 dia, al dchp que ha creat l'assistent del hotspot, per coincidir la ip reservada amb la mac registrada al hotspot.

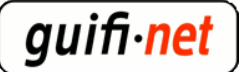

| 🔝 Hotspot                                   |                                       |                   |                  |                                                                 |                   |           |
|---------------------------------------------|---------------------------------------|-------------------|------------------|-----------------------------------------------------------------|-------------------|-----------|
| Servers Server Profiles Users               | User Profiles Active                  | Hosts IP Bindings | Service Ports    | Walled Garden                                                   | Walled Garder     | i IP List |
| + -                                         | set HTML Hotspot S                    | etup              |                  |                                                                 |                   |           |
| Mane 7 Inten                                | Address                               | Pool Profile      | Addresses        |                                                                 |                   |           |
| R hotspot1 w/an_                            | <i>hotspo</i> hs-pool-1               | 2 hsprof1         | -                | 1                                                               |                   |           |
|                                             |                                       |                   |                  |                                                                 |                   |           |
|                                             |                                       |                   |                  | ī                                                               |                   |           |
| E. Hotspo                                   | Server <hotspot1></hotspot1>          |                   | X                |                                                                 |                   |           |
|                                             | Name: hotspot1                        |                   | OK               |                                                                 |                   |           |
| Ir                                          | nterface: wlan_hotspot                | F                 | Cancel           |                                                                 |                   |           |
| Addre                                       | ess Pool: hs-pool-12                  | ₹                 | Apply            |                                                                 |                   |           |
|                                             | Profile: hsprof1                      | <b>∓</b>          | Disable          |                                                                 |                   |           |
| Idle                                        | Fimeout: 00:05:00                     | <b>^</b> [        | Сору             |                                                                 |                   |           |
| Keepalius                                   |                                       | ▼ [               | Remove           |                                                                 |                   |           |
| Addresses F                                 | er MAC: 1                             |                   | Reset HTML       |                                                                 |                   |           |
| IP of DN                                    | 6 Name: 0.0.0.0                       |                   |                  |                                                                 |                   |           |
| Proxy                                       | Status: running                       |                   |                  |                                                                 |                   |           |
| disabled                                    |                                       | HTTPS             |                  |                                                                 |                   |           |
|                                             |                                       |                   |                  | -                                                               |                   |           |
|                                             |                                       |                   |                  |                                                                 |                   |           |
| U Hotspot                                   |                                       |                   |                  |                                                                 |                   |           |
| Servers Server Profiles Users User Profiles | Active Hosts IP Bindings S            | Service Po        |                  |                                                                 |                   |           |
| + - 7                                       |                                       |                   |                  |                                                                 |                   |           |
| Name / DNS Name HTML                        | Directory Rate Limit (rx/tx)<br>t     | fault             |                  | hotspot                                                         | nate Linit (IAZA) |           |
| (Rhsprof1) hotspo                           | t                                     | prof1             |                  | hotspot                                                         |                   |           |
| Hotspot Serve                               | r Profile <hsprof1></hsprof1>         |                   | 🔝 Hotspot        | Server Profile <hs< th=""><th>prof1&gt;</th><th>&gt;</th></hs<> | prof1>            | >         |
| General Login R                             | ADIUS                                 |                   | General Login Ru | ogin RADIUS                                                     |                   | OK        |
| Name:                                       |                                       | Lan               |                  | 🗹 Cook                                                          | kie               | Cancel    |
| DNS Name:                                   | <u></u>                               |                   |                  | CHAP 🗌 HTT                                                      | PS                | Apply     |
| HTML Directory:                             | iotspot Ŧ                             |                   |                  | PAP 🕑 Inal                                                      |                   | Сору      |
| Rate Limit (rx/tx):                         | · · · · · · · · · · · · · · · · · · · |                   | MAC Autr.        |                                                                 |                   | Remove    |
| HTTP Proxy                                  | Π x.x.x                               |                   | HTTP Cook        | ie Lifetime: 3d 00:00:1                                         |                   |           |
| 2 items (1 selected)                        | 1128                                  | ected)            | 55L              |                                                                 |                   |           |
| SMTP Server.                                | · ·                                   |                   |                  | 📋 Split U                                                       | ser Domain        |           |
|                                             |                                       |                   | Trial Up         | otime Limit: 01:00:00                                           |                   |           |
|                                             |                                       |                   | Trial Upt        | ime Reset: 10 00:00:1<br>set Profile: 1 default                 |                   |           |
|                                             |                                       |                   | I naro           | asiduit                                                         |                   |           |

a HTTP Proxy hi poseu un proxy a utilitzar, i també el seu port

a on posa *Trial Uptime Limit:* 01:00:00 vol dir que permetrem 1h d'accés, si voleu 30min posarem 00:30:00

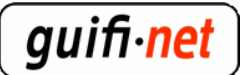

a *Trial Uptime Reset* és el valor a coincidir amb la ip guardada del servidor dhcp (comentat 3 imatges enrera)

|                   |       |               |          | _           |                                                                 |                 |               |               |
|-------------------|-------|---------------|----------|-------------|-----------------------------------------------------------------|-----------------|---------------|---------------|
| 💽 Hotspot         |       |               |          |             |                                                                 |                 |               |               |
| Server Profiles   | Users | User Profiles | Active   | Hosts       | IP Bindings                                                     | Service Ports   | Walled Garder | Walled Garder |
| + - 7             | ]     |               |          |             |                                                                 |                 |               |               |
| Name              |       | Session Time  | e Idle   | Timeout     | Shared U                                                        | Rate Limit (n   | (/tx)         |               |
| 🌯 🕜 default       |       | )             |          | n           | one 1                                                           | 00 256K/256K    |               |               |
|                   |       |               | Hots     | pot Use     | r Profile <d< th=""><th>efault&gt;</th><th></th><th>×</th></d<> | efault>         |               | ×             |
|                   |       | 0             | General  | Adverti     | se Scripts                                                      |                 |               | ОК            |
|                   |       |               |          | 1           | Name: defau                                                     | lt              |               | Cancel        |
|                   |       |               |          | Address     | Pool: none                                                      |                 |               |               |
|                   |       |               |          |             |                                                                 |                 |               |               |
|                   |       |               | Se       | ssion Tin   | neout:                                                          |                 | <b></b>       | Сору          |
|                   |       |               |          | Idle Tin    | neout: none                                                     |                 | ₹ ▲           | Remove        |
|                   |       |               | Кеер     | alive Tin   | neout: 00:02                                                    | :00             |               |               |
|                   |       |               | Statu    | is Autore   | fresh: 00:01                                                    | :00             |               |               |
| 1 item (1 selecte | :d)   |               | -        | CI          | 100                                                             |                 |               | - F           |
|                   |       | (             |          | Shared      |                                                                 |                 | <b></b> ^     | F             |
|                   |       |               | Ra       | ite Limit ( | (rx/tx): [256K/                                                 | '256K           |               |               |
|                   |       |               |          | Addres      | s List:                                                         |                 | ₹ ▲           |               |
|                   |       |               | I        | ncoming     | Filter:                                                         |                 | ₹ ▲           |               |
|                   |       |               | (        | Jutgoing    | Filter:                                                         |                 | ₹ ▲           |               |
|                   |       |               |          |             |                                                                 |                 |               |               |
|                   |       | I             | ncoming  | Packet      | Mark:                                                           |                 |               |               |
|                   |       | (             | Dutgoing | Packet      | Mark:                                                           |                 | ₹ ▲           |               |
|                   |       |               | Oper     | n Status    | Page: HTTP                                                      | login           |               |               |
|                   |       |               |          |             | 🗹 Tra                                                           | ansparent Proxy |               |               |
|                   |       | de            | efault   |             |                                                                 |                 |               |               |
|                   |       | <u></u>       |          |             |                                                                 |                 |               |               |

*Share Users* són els usuaris simultanis, i *Rate Límit* el caudal per usuari, si voleu posar 1 mega per usuari seria 1M/1M

(haureu de retocar la web del hotspot indicant la limitació del caudal a 1Mbps, en contes de 256Kbps)

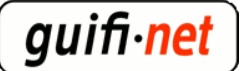

## 5è- Exporto la llista de les pàgines blanques(=pàgines permeses sempre), per no haver de introduir una a una. Només s'ha d'enganxar a la terminal. Són les webs on sempre es podrà visitar, inclús amb la hora diària esgotada.

<u>codi a enganxar al terminal del mikrotik</u> [2] (podeu fer un "Anomena i desa..." o clicar i s'obrirà a una finestra nova).

quederà així:

l

| Hotspot                         |                   |             |                |               |            |             |     |
|---------------------------------|-------------------|-------------|----------------|---------------|------------|-------------|-----|
| Server Profiles Users User Prof | iles Active Hosts | IP Bindings | Service Ports  | Walled Garden | Walled Gar | den IP List | Coo |
| <b>+</b> -                      |                   |             |                |               |            |             |     |
| Action 🔺 Server                 | Dst. Address      | Method      | Dst. Host      |               | (          | Dst. Port   |     |
| ;;; place hotspot rules here    |                   |             |                |               | {          |             |     |
| X 🗬 allow                       |                   |             |                |               |            |             |     |
| 🔄 🚱 allow                       |                   |             | *.guifi.net    |               |            |             |     |
| 💮 allow                         |                   |             | guifi.net      |               |            |             |     |
| 🚱 allow                         |                   |             | gg.google.com  |               |            |             |     |
| - Gallow                        |                   |             | maps.google.c  | om            |            |             |     |
|                                 |                   |             | khm0.google.c  | om            |            |             |     |
|                                 |                   |             | khm1.google.c  | om            |            |             |     |
|                                 |                   |             | khm2.google.c  | om            |            |             |     |
|                                 |                   |             | khm3.google.c  | om            |            |             |     |
|                                 |                   |             | mt0.google.cor | n             |            |             |     |
|                                 |                   |             | mt1.google.cor | n             |            |             |     |
|                                 |                   |             | mt2.google.cor | n             |            |             |     |
|                                 |                   |             | mt3.google.cor | n             |            |             |     |
|                                 |                   |             | maps.gstatic.c | om            |            |             |     |
|                                 |                   |             | gg.google.com  |               |            |             |     |
|                                 |                   |             | id.google.com  |               |            |             |     |
|                                 |                   |             | www.google-a   | nalytics.com  |            |             |     |
|                                 |                   |             | www.heywhat    | sthat.com     |            |             |     |
|                                 |                   |             | ocsp.thawte.co | om            |            |             |     |
| D 😗 allow                       | 10.0.0/8          |             |                |               | ¥          |             |     |

la majoria d'aquests enllaços de pàgines blanques són dels mapes de google per veure'ls en la web de guifi, també l tots els dominis de guifi, i també permet accedir a qualsevol contingut de la red guifi (=10.0.0.0/8, que és molt important per donar accés a la xarxa de forma separada del sistema hotspot, és a dir, que si s'acaba el temps de connexió directe a Internet sempre tinguis accés a la xarxa de guifi, ja que per la llicència hem de garantir el lliure accés a la xarxa, com així recull la XOLN [3])

(la última linea d'aquesta llista es crea automàticament ja que el codi ho introdueix a Walled Garden IP List)

# 6è- Importem els fitxers de la web del hotspot, a la carpeta corresponent del trasto.

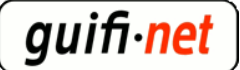

| 🔝 Hotspot Server   | <hotspot1></hotspot1> | ×          |
|--------------------|-----------------------|------------|
| Name:              | hotspot1              | ОК         |
| Interface:         | wlan_hotspot 🗧 🔻      | Cancel     |
| Address Pool:      | hs-pool-12 Ŧ          | Apply      |
| Profile:           | hsprof1 🗧             | Disable    |
| Idle Timeout:      | 00:05:00              | Сору       |
| Keepalive Timeout: | <b></b>               | Remove     |
| Addresses Per MAC: | 1                     | Reset HTML |
| IP of DNS Name:    | 0.0.0.0               | $\sim$     |
| Proxy Status:      | running               |            |

nota: si algú ja havia creat alguna web hotspot i vol deixar-ho de fàbrica, clicar sobre "Reset HTML"

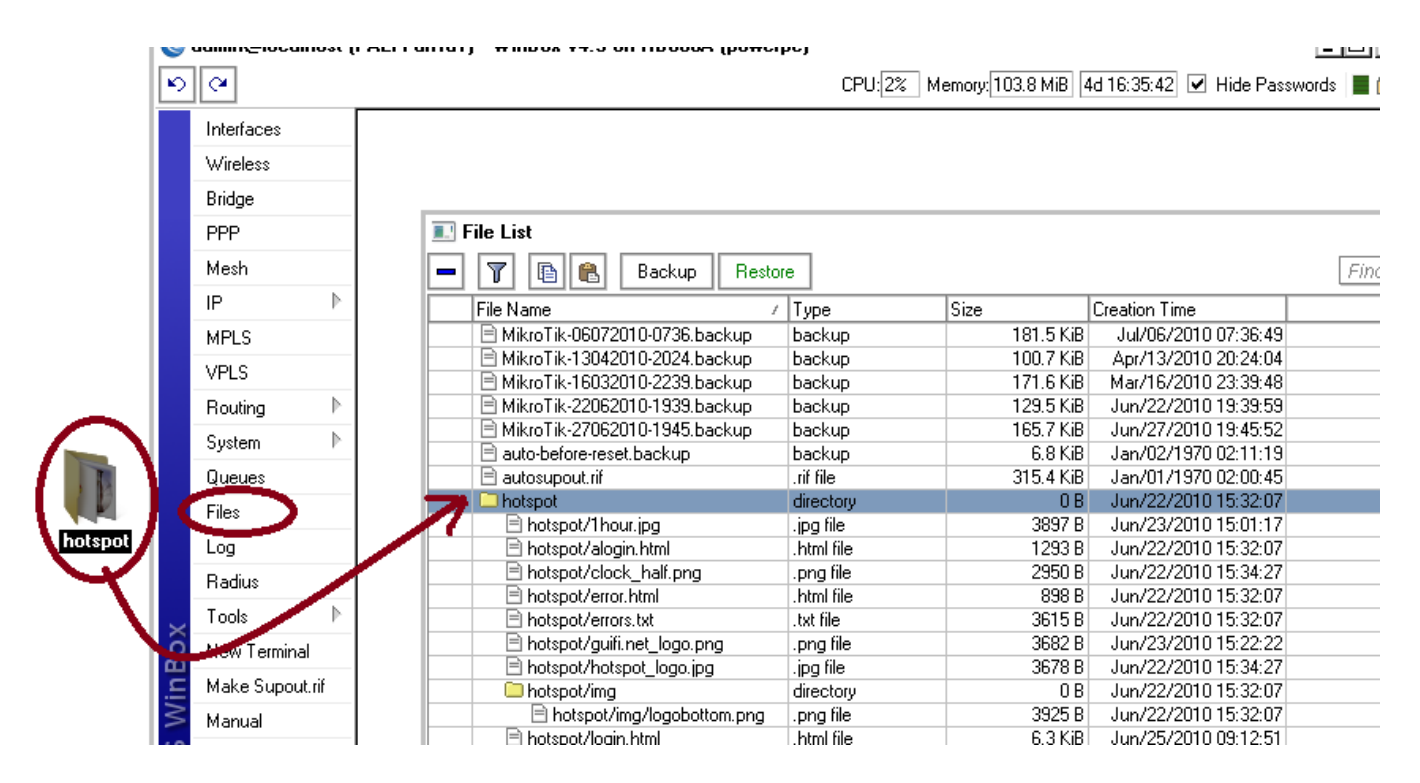

#### web hotspot (versió 1h) [4]

#### web hotspot (versió 30min) [5]

Posem una pàgina on podeu agafar idees, o deixar-la tal com està

(el més important són els valors que necessita el mikrotik per validar l'usuari, que és el botó de "clicar per començar a navegar")

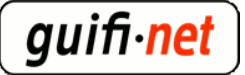

## 7è- Afegir les IPs del mikrotik i del servidor d'on hi hagi el tunel a l'ACLs del proxy

| Índex de Mòduls<br><b>1</b> 9           | Creació d'ACL                                                                                |
|-----------------------------------------|----------------------------------------------------------------------------------------------|
| Adreces Client ACL                      |                                                                                              |
| Nom d'ACL                               | hotspot                                                                                      |
| Des de la IP A la IP                    | Màscara de subxarxa                                                                          |
| 10.mikrotik                             |                                                                                              |
| 10.servidor                             |                                                                                              |
|                                         | Index de Mòduls 2º Control d'Accés                                                           |
| URL d'error                             | Llistes de control d'accés Restriccions de proxy Restriccions ICP Programes ACL externs Rest |
| Emmagatzema els valors de l'ACL al fitx | Afegeix restricció de proxy.                                                                 |
| Desa Suprimeix                          | ACCIO ALLS                                                                                   |
| Tomo a la Wata all'Ol a la Tomo a Waday | Denega manager                                                                               |
|                                         | purge localhost                                                                              |
|                                         | □ Denega purge                                                                               |
|                                         | □ Denega ISafe_ports                                                                         |
|                                         | Denega CONNECT ISSL_ports                                                                    |
|                                         | Permet localhost                                                                             |
|                                         | 🗖 Permet hotspot                                                                             |
|                                         | Permet usuaris_autenticats                                                                   |
|                                         | 🗖 Denega 💦 all                                                                               |
|                                         | Afegeix restricció de proxy.                                                                 |
|                                         | Suprimeix les Restriccions Seleccionades                                                     |

- comprobem si hi ha algún problema amb les ACLs creades: > squid -k parse
- reiniciem l'Squid: > /etc/init.d/squid reload

nota: Si utilitzem un proxy federat s'han de crear amb l'accés permés a les ips del mikrotik i del propi servidor on hi haura l'altre punt del túnel, o sigui el propi proxy.

Fins aquí feta la feina del hotspot simple, o bàsicament amb el protocol http. Ara muntarem un túnel entre el mikrotik i un servidor on hi hagi un proxy, per redirigir el protocol segur https.

### 8è- Afegir el túnel al fitxer de configuració a INTERFACES, per muntar-lo en arrencar el sistema.

up ip tunnel add ip\_tunel\_srv mode ipip remote **10.x.x.x(mikrotik)** local **10.x.x.x(servidor)** 

> up ifconfig ip\_tunel\_srv 172.16.218.1 netmask 255.255.255.252 up

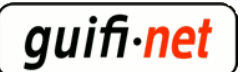

| down ip tunnel del ip_tunel_srv mode<br>ipip remote <b>10.x.x.x(mikrotik)</b> local<br><b>10.x.x.x(servidor)</b> |
|----------------------------------------------------------------------------------------------------|
| down iptables -t nat -D POSTROUTING<br>-s 172.16.218.2 -j MASQUERADE                                             |
| up iptables -t nat -A POSTROUTING<br>-s 172.16.218.2 -j MASQUERADE                                               |

**nota**: tot el que està en negreta és el que s'ha de canviar pel vostre cas,

a remote posar la IP del mikrotik i a local la del servidor,

les 172.16.218.1 la ip del servidor i 172.16.218.2 la ip del mikrotik (es recomanen deixar tal com estan)

**nota**: vigileu si teniu 2 tarjes de red (normalment és així), la de guifi i la d'adsl... s'ha de posar a dins de la de guifi

## 9è- Afegir una nova regla nat al firewall

Per no interferir les IPs del tunel, que són del rang dels enllaços troncals, creerem una regla al nat únicament per què el tunel pugui arribar al servidor sense enmasquerar-se.

|                  |                      | er als protocols paralacters; |              |               |              |               |            |           | CPU        | J:3% Mem   | ory: 46.1 MiB | 6d 07:02:59 | Hide Passw | ords  |
|------------------|----------------------|-------------------------------|--------------|---------------|--------------|---------------|------------|-----------|------------|------------|---------------|-------------|------------|-------|
| Firewa           | all                  |                               |              |               |              |               |            |           | ×          |            |               |             |            |       |
| Eller Rue        | NAT Mangle S         | Service Ports Connect         | ons Address  | Lists Lave    | r7 Protocols |               |            |           |            |            |               |             |            |       |
|                  |                      |                               |              |               | _            |               |            |           |            |            |               |             |            |       |
|                  |                      | OO Reset Count                | ers 00 Res   | et All Counte | INS          | Find          |            |           | _ <b>L</b> |            |               |             |            |       |
| #                | Action Chain         | Src. Address                  | Dst. Address | s Protocol    | Src. Port    | Dst. Port     | In. Inter  | Out. Int  | Byte 🔻     |            |               |             |            |       |
| 0 D              | 🕬 jump dstnat        |                               |              |               |              |               |            |           | 1027.2     |            |               |             |            |       |
| 1 DI             | Mijump hotspot       |                               |              |               |              |               |            |           |            |            |               |             |            |       |
| 2 D              | ≓l redir hotspot     |                               |              | 17 (udp)      | -            | 53            |            |           | 183.4      |            |               |             |            |       |
| 3 D              | ≓ll redir hotspot    |                               |              | 6 (tcp)       |              | 53            |            |           | 9          |            |               |             |            |       |
| 4 D              | ≓ll redir hotspot    |                               |              | 6 (tcp)       |              | 80            |            |           | 20.6       |            |               |             |            |       |
| 5 D              | ≓ll redir hotspot    |                               |              | 6 (tcp)       |              | 443           |            |           |            | <b>_</b>   |               |             |            |       |
| 6 D              | Mijump hotspot       |                               |              | 6 (tcp)       |              |               |            |           | 130.8      |            |               |             |            |       |
| 7 D              | Mijump hotspot       |                               |              | 6 (tcp)       |              |               |            |           | 382.8      |            |               |             |            |       |
| 8 D              | ≓ll redir hs-unauth  |                               |              | 6 (tcn)       |              | 80            |            |           | 94 / 1     |            |               |             |            |       |
| 9 D              | ≓ll redir hs-unauth  |                               |              | nule <        | 172.16.21    | 8.W.201       |            |           |            |            |               |             | ×          |       |
| 10 D             | I redir hs-unauth    |                               | Gene         | aral Advan    | and Extra    | Action Ct     | ation      | 20        |            |            |               | 01/         |            |       |
| 12 01            | I redir hs-unauth    |                               |              |               | Jeu Lixia    | ACTON 20      | ausua      | 2۰        |            |            |               | UK          |            |       |
| 12 DI            | ins-unautn           |                               |              | Chain         | srcnat       |               |            |           |            |            | Ŧ             | Cancel      |            |       |
| 13 D             | ←II redir ns-auth    |                               |              |               |              |               |            |           |            |            |               |             |            |       |
| 14 DI            | betenet rules here   | 40                            |              | Src. Address  | : [172.1     | 6.218.0/30    |            |           |            |            | <b>^</b>      | Apply       |            |       |
| 15 Y             | e notspot rules nere |                               |              | let Around    |              |               |            |           |            |            |               |             |            |       |
| 15               | ≓lmas srenat         | 172 16 218 0/30               |              | Dat. Mudicaa  | ·            |               |            |           |            |            |               | Diaphla     |            |       |
| 27               | +llasrc- srenat      | 172 16 0 0/12                 | 172          | 13070         | _            |               | T Rule <1  | 72 10 210 |            |            |               |             |            |       |
| maso             |                      | 172.10.0.0712                 |              | Protocol      |              | Ganar         | Aduppor    | ad Extra  | Action     | Ctatistics |               |             |            |       |
| 18               | ≓l mas srcnat        | 192 168 75 0/24               |              | Sro Port      |              | Gene          | Auvance    | eu LAlla  |            | Juduatica  |               |             |            | L     |
| 19 X             |                      | 192.168.0.0/16                | 1192         | JIC. POIL     | ·            |               | Action: ma | asquerade |            |            |               |             | -          | 7   E |
|                  |                      |                               |              | Dst. Port     |              | 20            |            |           |            |            |               |             |            | -11   |
| 1<br>20 iteme (1 | (selected)           |                               | _            | Any. Port     | :            | <b>&gt;</b> ~ |            |           |            |            |               |             |            |       |

nota: en el 4rt punt mostra la posició de la nova regla, que ha d'estar per sobre de la regla que introdueix l'unsolclick

## 10è- Afegir l'altre punt del túnel al mikrotik

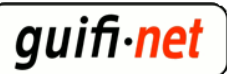

| Interface List       |               |                                                                                                    |               |           |                       |                             |                |                 |   |
|----------------------|---------------|----------------------------------------------------------------------------------------------------|---------------|-----------|-----------------------|-----------------------------|----------------|-----------------|---|
| Interface Ethernet E | olP Tunnel IP | Tunnel VLAN VR                                                                                              | }             |           |                       |                             |                |                 |   |
| + \star 🗙            | <b>-</b> 7    |                                                                                                    | 2º            |           |                       |                             |                |                 |   |
| FolR Turnol          | Гуре          | Interface <ip< th=""><th>palftorretes&gt;</th><th></th><th>X</th><th></th><th></th><th></th><th></th></ip<> | palftorretes> |           | X                     |                             |                |                 |   |
| IP Tunnel            | thernet       | General T. ("                                                                                               | _             |           |                       |                             |                |                 |   |
| VEN                  | Wireless (Al  | General Traffic                                                                                             |               |           |                       |                             |                |                 |   |
| VRRP                 | ar-PalfTorre  | Name:                                                                                                    | ip_ xxxx 📃 🚬  |           | Cancel                |                             |                |                 |   |
| Bonding ⊥≚           | Wireless (AI  | Tupo:                                                                                                    | IR Tunnel     |           |                       |                             |                |                 |   |
| Bridge               | WDS           | Type. [                                                                                                    | ir Tunnei     |           |                       |                             |                |                 |   |
| Mesh                 | Ethernet      | MTU:                                                                                                    | 1480          |           | Disable               |                             | 32             |                 |   |
| Virtual Ethernet     | E thernet     | L2 MTU: [                                                                                                   |               |           |                       |                             |                |                 |   |
| PPD Cerver           | P Tunnel      |                                                                                                    |               | 📃 🔳 Addre | ess List              |                             |                |                 | 2 |
| PPP Client           |               | Local Address:                                                                                              | 10.mikrotik   | - +       |                       | 7                           |                | Find            |   |
| PPTP Server          |               | Remote Address:                                                                                             | 10.servidor   |           |                       | Network                     | Broadcast      | Interface       | Ţ |
| PPTP Client          |               |                                                                                                    |               |           | 0 155 7 22/27         | 10,105,7.02                 | 10.155 7.02    | will an/Lan     |   |
| L2TP Server          | 1             |                                                                                                    |               | - ÷1      | 72.16.218.2/30        | 172.16.218.0                | 172.16.218.3   | ip_palftorretes | s |
| L2TP Client          |               |                                                                                                    |               | ;;; was_  | PALIT I ON A SOC      | Ţ                           |                |                 |   |
| OVPN Server          |               |                                                                                                    |               |           | 72.25.36.253/30       | 172.25.36.252               | 172.25.36.255  | wlan2           |   |
| OVPN Client          |               |                                                                                                    |               | ;;; notsp | 10t<br>92 169 75 1724 | 192 169 75 0                | 102 169 75 255 | wan balana      |   |
| PPPoE Server         |               |                                                                                                    |               | ::: defau | ult con               | 102.100.10.0                | 102.100.10.200 | 1000            |   |
| PPPoE Client         | 1 - I         |                                                                                                    |               | ÷1        | 92.16 💽 Addı          | ress <172.16.2              | 18.2/30>       | ×               |   |
| WDS                  | 1 - I         |                                                                                                    |               |           | -vifire:              | s <sup>c</sup> 172 16 218 2 | /30            |                 |   |
| Nstreme Dual         | 1 - I         |                                                                                                    |               |           |                       | 1 172.10.210.0              |                |                 |   |
|                      | -             |                                                                                                    |               |           | Netwo                 | rk: [172.16.218.0           | <b>^</b>       | Concel          |   |
|                      |               |                                                                                                    |               |           | Broadca               | st: 172.16.218.3            | <b>▲</b>       | pply            |   |
|                      |               |                                                                                                    |               |           | Interfac              | e: in nalftorrete           |                |                 |   |
|                      |               |                                                                                                    |               |           | Intellac              | .c. <u>np_pairtoirete</u> : |                | Disable         |   |
| ta: els valors       | en verr       | neil, heu de                                                                                                | e posar els v | ostres    | 1                     |                             |                |                 | 1 |

## 11è- Marcar els paquets del protocol https que surten del hotspot per redirigir-los pel túnel creat.

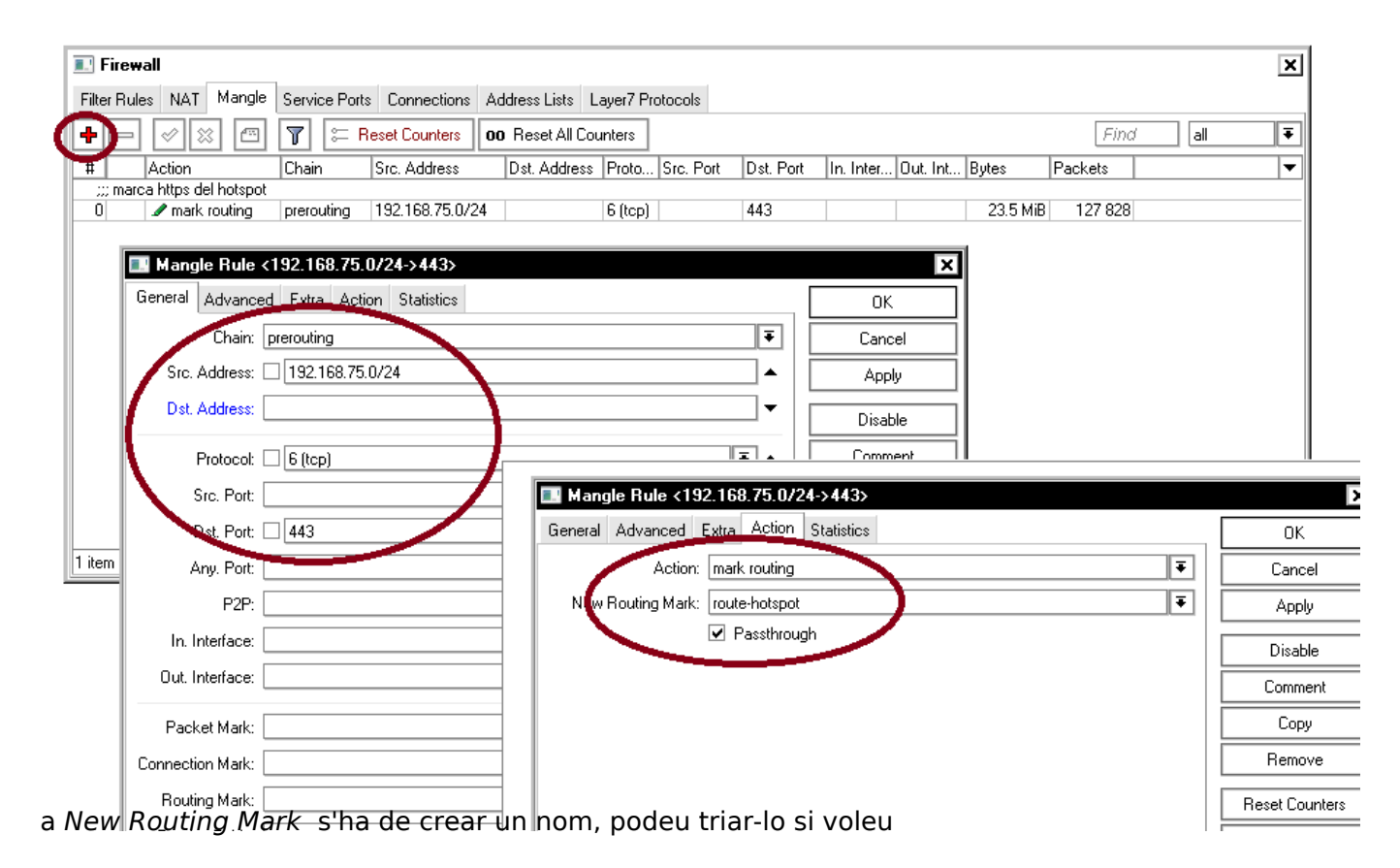

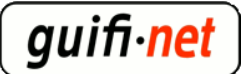

| 🖭 Rou   | ute List                    |                   |              |                      | ×       |
|---------|-----------------------------|-------------------|--------------|----------------------|---------|
| Routes  | Nexthops Rules VRF          |                   |              |                      |         |
| Ð       | • 🖉 🖾 🍸                     |                   |              | Find all             | ₹       |
| De      | st. Address / Gateway       |                   | Distance Ro  | uting Mark Pref. Sou | urce 🔻  |
| DAb     | 🔜 Route <0.0.0.0/0>         |                   |              |                      | ×       |
| DAC I   | General Attributes          |                   |              |                      | ОК      |
| DAC     | Dst. Address: 0,0,0,0/0     |                   |              |                      | Cancel  |
| DAC DAC | Gateway: 172.16.218.1       | ▼ [reachable ip_p | palftorretes | <b></b>              | Apply   |
|         | Check Gateway:              |                   |              |                      | Disable |
|         | Type: unicast               |                   |              | Ŧ                    | Comment |
|         | Distance: 1                 |                   |              | <b></b>              |         |
|         | Scope: 30                   |                   |              |                      |         |
| 7 3     | Target Scope: 10            |                   |              |                      |         |
|         | Routing Mark: route-hotspot |                   |              | ₹ ▲                  |         |
|         | Pref. Source:               |                   |              | <b>~</b>             |         |
|         |                             |                   |              |                      |         |
|         |                             |                   |              |                      |         |
|         | disabled                    |                   | active       | static               |         |

## 12è- Deixar passar cap a internet els paquets HTTPS que arriben del mikrotik

Editar l'arxiu /etc/sysctl.conf i descomentar la línea (treure-li el símbol #) #net.ipv4.ip\_forward=1

## 13è- <sup>(opcional)</sup>Crear un bridge amb les diferents antenes possibles sobre on es faràn els hotspots.

Tot aquest procés serveix per si tenim, una, dos, tres o més antenes que s'utilitzaran com a hotspot. Només s'ha de repetir el primer pas, per a cada wlan real. En comtes d'aplicar certs passos a una sola interfície, ho podem fer sobre un bridge. En aquest bridge hi podrem afegir les VirtualAPs que volguem.

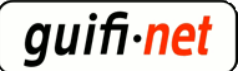

| Interface List             |                                                           |                       |        |           |          |  |  |  |  |
|----------------------------|-----------------------------------------------------------|-----------------------|--------|-----------|----------|--|--|--|--|
| Inter                      | Interface Ethemet EoIP Tunnel IP Tunnel VLAN VRRP Bonding |                       |        |           |          |  |  |  |  |
| + <b>* * =</b> 7           |                                                           |                       |        |           |          |  |  |  |  |
|                            | Name /                                                    | Туре                  | L2 MTU | Tx        | Rx T     |  |  |  |  |
| R                          | 4ttbridge_hotspot                                         | Bridge                | 1522   | 0 bps     | 0 bps    |  |  |  |  |
| R                          | ether1                                                    | Ethemet               | 1526   | 71.0 kbps | 9.8 kbps |  |  |  |  |
|                            | ♦ether2                                                   | Ethemet               | 1522   | 0 bps     | 0 bps    |  |  |  |  |
|                            | ether3                                                    | Ethemet               | 1522   | 0 bps     | 0 bps    |  |  |  |  |
| R                          | <pre> wip_tunnel </pre>                                   | IP Tunnel             |        | 0 bps     | 0 bps    |  |  |  |  |
| R                          | 4⊈wLan/Lan                                                | Bridge                | 1526   | 71.0 kbps | 8.1 kbps |  |  |  |  |
| R                          | 🚸 wlan 1                                                  | Wireless (Atheros AR5 | 2290   | 1410 bps  | 0 bps    |  |  |  |  |
|                            | guifi.net-AccesObert                                      |                       |        |           |          |  |  |  |  |
|                            | 3->wlan_hotspot                                           | VirtualAP             | 2290   | 0 bps     | 0 bps    |  |  |  |  |
| R                          | <br>♦ wlan2                                               | Wireless (Atheros AR5 | 2290   | 0 bps     | 0 bps    |  |  |  |  |
| ;;; guifi.net-AccesObert 2 |                                                           |                       |        |           |          |  |  |  |  |
|                            | «->wlan_hotspot 2                                         | VirtualAP             | 2290   | 0 bps     | 0 bps    |  |  |  |  |
|                            |                                                           |                       |        |           |          |  |  |  |  |
|                            |                                                           |                       |        |           |          |  |  |  |  |

### Aquest exemple tenim 2 wlans

| Bride | endge<br>Ports Filters NAT Hosts                                                              |                                               | 🔝 Bridge                                                                                                    |                                                                     |                |              |
|-------|-----------------------------------------------------------------------------------------------|-----------------------------------------------|----------------------------------------------------------------------------------------------------|---------------------------------------------------------------------|----------------|--------------|
| ŀ     | Name Type                                                                                     | L2 MTU Tx Rx                                  | Bridge Ports Filters NAT Host                                                                                                    | 5                                                                   |                |              |
| R     | 2_Conage_notspot_Bhage                                                                        | 1522 U Dps                                    | Interface Bridge                                                                                                    | Priority (h                                                         | Path Cost      | Horizon Role |
| R.    | 44WLan/Lan Broge                                                                              | 1526 64.8 KDps                                | d⊐tether1 wLan/Lar                                                                                                    | 80                                                                  | 10             | desig        |
|       |                                                                                               |                                               | Mularit Weather                                                                                                    | 80                                                                  | 10             | desig        |
|       | New Interface                                                                                 | ×                                             | 121 wlan_hotspot bridge_ho                                                                                                    | spot 80                                                             | 10             | desig        |
|       | General CTD CL T /                                                                            |                                               | twlan_hotspot2 bridge_ho                                                                                                    | spot 80                                                             | 10             | desig        |
|       | Name:       bridge_hotspot         Type:       Bridge         MTU:       1500         L2 MTU: | Cancel Apply Disable Comment Copy Remove Turk | New Bridge Port         General       Status         Interface       wlan_hotspot         Bridge       bridge_hotspot         Priority:       80         Path Cost:       10 | New Bridge Port<br>General Status<br>Interface Wan<br>Bridge Dridge | OK<br>hotspot2 |              |
|       | Admin. MAC Address:                                                                           | ▼ Remove                                      | Path Cost: 10                                                                                                    | Bridge bridge<br>Priority: 80                                       | e_hotspot      |              |

Aquest és el pas on hi afegim les VirtualAPs

R

designated port designated port designated port designated port

Ŧ ₹ hex

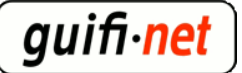

## **experiència amb el hotspot del mikrotik** Publicat a guifi.net (https://guifi.net)

| Add          | dress List                  | >          |               |        |          |             | X    |
|--------------|-----------------------------|------------|---------------|--------|----------|-------------|------|
| +-           | - 🗸 🗙                       |            | T             |        |          | [           | Find |
| A            | ddress                      | V          | Network       | Broado | ast      | Interface   | ▼    |
| ;;; rar<br>6 | ng ips hotspo<br>192.168.75 | t<br>.1/24 | 192.168.75.0  | 192.16 | 8.75.255 | bridge_hots | spot |
| w            |                             | DeuMe      | nteenet Dd1   |        |          |             | 1    |
|              | Addres                      | s <19.     | 2. 168.75.172 | 4>     |          | X           | e    |
| ···· "       | Address:                    | 192.1      | 68.75.1/24    |        |          | ОК          | nV   |
| ::: W        | Network:                    | 192.1      | 68.75.0       |        | _ ▲      | Cancel      | nil  |
| ;:: ip       | Broadcast:                  | 192.1      | 68.75.255     |        | _▲       | Apply       |      |
| די :::<br>י  | Interfact                   | bridge     | hotspot       |        | ₹        | Disable     |      |
|              |                             |            |               |        |          | Comment     |      |
|              |                             |            |               |        |          | Сору        |      |
| 6 items      |                             |            |               |        |          | Remove      |      |
|              | disabled                    |            |               |        |          |             |      |

(nota: potser modificant els valors el servidor hotspot se us posa en vermell, desactiveu i activeu aquest rang d'adreces com a últim pas.)

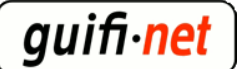

| -             |                |                                                                                                    |          |          |                    |         |       |          |       |    |
|---------------|----------------|----------------------------------------------------------------------------------------------------|----------|----------|--------------------|---------|-------|----------|-------|----|
| DHCP S        | Server         |                                                                                                    |          |          |                    |         |       |          |       |    |
| DHCP Ne       | tworks Lease   | s Options                                                                                                    | Alerts   |          |                    |         |       |          |       |    |
| + -           | 🕶 🗙 🝸          | DHCP                                                                                                    | Config   | DHCP Set | tup                |         |       |          |       |    |
| Name          | Z              | nterface                                                                                                    | F        | Relay    | Lease <sup>*</sup> | Time    |       | Address  | Pool  | A  |
| 🔔 dha         | cp-wLan/Lan  v | vLan/Lan                                                                                                    |          |          |                    | 1d 00:0 | 00:00 | dhcp-wl  | .an/L | nc |
| 🔔 dha         | cp_hotspots b  | ridge_hotsp                                                                                                    | ot       |          |                    | 1d 00:0 | 00:00 | hs-pool- | 12    | nc |
|               | DHCP Se        | rver <dhc< th=""><th>p_hotsp</th><th>oots&gt;</th><th></th><th>_ ,</th><th></th><th>×</th><th></th><th></th></dhc<> | p_hotsp  | oots>    |                    | _ ,     |       | ×        |       |    |
|               | Nan            | ne: <u>dhcp h</u>                                                                                                   | otspots  |          |                    |         | 0     | к        |       |    |
|               | Interfac       | ce bridge_                                                                                                    | hotspot  | >        |                    |         | Can   | icel     |       |    |
|               | Rel            | ay:                                                                                                    |          |          |                    | ▼ [     | Ар    | ply      |       |    |
|               | Lease Tin      | ne: 1d 00:0                                                                                                    | 0:00     |          |                    |         | Disa  | able     |       |    |
|               | Address Po     | ol: hs-pool                                                                                                    | -12      |          |                    | ₽i      | Co    | ру       |       |    |
|               | Src. Addre     | ss:                                                                                                    |          |          |                    | ▼ [     | Rem   | ove      |       |    |
| 2 items (1 sc | Delay Thresho  | ld:                                                                                                    |          |          |                    | •       |       |          |       |    |
|               | Authoritati    | ve: after 2s                                                                                                    | delay    |          |                    | ₹       |       |          |       |    |
|               |                | Root                                                                                                    | to Suppo | rt -     |                    |         |       |          |       |    |

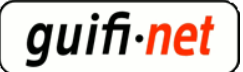

| Servers    | Server Profiles U | Jsers User Profiles      | Active H   | losts IP E | Bindings | Service Port |
|------------|-------------------|--------------------------|------------|------------|----------|--------------|
| + -        | 🗸 🗙 👗             | Reset HTML               | Hotspot Se | tup        |          |              |
| Nan        | ne /              | Interface                | Address P  | ool Pro    | file     | Addresse     |
| - <b>-</b> | notspot1          | bridge_hotspot           | hs-pool-12 | 2 hsp      | orof1    |              |
|            | Hotspot Serve     | er <hotspot1></hotspot1> |            |            |          | ×            |
|            | Name              | hotspot1                 |            |            | (        | ОК           |
|            | Interfac          | bridge_hotspot           |            | ₹          | Ca       | incel        |
|            | Address Pool      | : hs-pool-12             |            | ₹          | A        | pply         |
|            | Profile           | hsprof1                  |            | ₹          | Dis      | sable        |
|            | Idle Timeout      | : 01:00:00               |            | ▲          | C        | ору          |
|            | Keepalive Timeout |                          |            |            | Re       | move         |
| 4          | Addresses Per MAC | : 1                      |            | ▲          | Rese     | t HTML       |
| 1 item (   | IP of DNS Name    | : 0.0.0.0                |            |            |          |              |
|            | Proxy Status      | : running                |            |            |          |              |

## LLESTOS!!

...resultat:

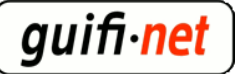

### ¿Què és guifi.net?

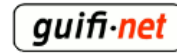

És una xarxa de telecomunicacions, oberta, lliure i neutral que es vertebra a partir d'un acord d'interconnexió on cadascú al connectar-se estén la xarxa i obté connectivitat.

guifi.net és de tots els seus participants.

+ informació a: guifi.net/que\_es

### HotSpot

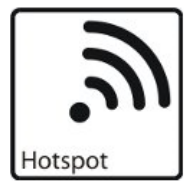

Aquest sistema HotSpot **guifi.net-AccesObert** permet navegar a Internet amb algunes limitacions:

- 1 hora al dia
- Caudal limitat 256 kbps/user

Esta dirigit a persones que necesitin un accés puntual i temporal a Internet.

Si es desitja realizar una connexió més prollongada i lliure de limitacions, és necesari realizar una correcta connexió a la xarxa.

Siguint els passos descrits a: guifi.net/trespassos

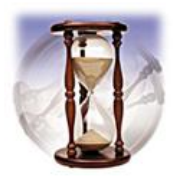

Pot accedir a Internet des del sistema Hotspot clicant aquí

| Adjunt                         | Mida     |
|--------------------------------|----------|
| hotspot cat 1h v1.2.zip [6]    | 51.4 KB  |
| hotspot_cat_30min_v1.2.zip [7] | 51.39 KB |

- <u>notícies guifi.net</u> [8]
- <u>noticies de guifi.net Catalunya</u> [9]
- <u>Mig</u> [10]
- Gestors de continguts / Portals [11]

#### URL d'origen: <a href="https://guifi.net/ca/hotspot-mikrotik">https://guifi.net/ca/hotspot-mikrotik</a>

#### Enllaços:

- [1] https://guifi.net/ca/user/8771
- [2] http://guifi.net/files/walled-garden-llista.txt
- [3] http://guifi.net/ca/CXOLN
- [4] http://guifi.net/files/hotspot\_cat\_1h\_v1.2.zip
- [5] http://guifi.net/files/hotspot\_cat\_30min\_v1.2.zip
- [6] https://guifi.net/files/hotspot cat 1h v1.2.zip
- [7] https://guifi.net/files/hotspot\_cat\_30min\_v1.2.zip
- [8] https://guifi.net/ca/taxonomy/term/134
- [9] https://guifi.net/ca/taxonomy/term/227
- [10] https://guifi.net/ca/taxonomy/term/106
- [11] https://guifi.net/ca/taxonomy/term/66